## IdentoGO Appointment Scheduling

- 1. Appointment scheduling is designed to be completed by the applicant.
- 2. Visit <u>https://uenroll.identogo.com/</u> to begin the scheduling process.
- 3. Select, "Schedule or manage appointment"

| <b>IdentoGO</b> |             |                                                                                                    |
|-----------------|-------------|----------------------------------------------------------------------------------------------------|
|                 | 27K         | - Louisiana Catholic Schools Worker / Volunteer -                                                                                       |
|                 | < Back to H | Home                                                                                                    |
|                 |             | Schedule or Manage Appointment<br>Schedule an in-person appointment or change an existing appointment.                                  |
|                 |             | What do I need to bring to enrollment?<br>Find out which documents you need to bring to the enrollment center to facilitate processing. |
|                 |             | Locate an Enrollment Center<br>Locate and get directions to an enrollment center near you.                                              |
|                 |             | Submit A Fingerprint Card by Mail<br>Complete the pre-enrollment information necessary to submit a fingerprint card enrollment by mail. |

4. Enter the six digit service code provided by your agency.

## **IdentoGO**

| 1 / 1000                                                 |                                                  |     |
|----------------------------------------------------------|--------------------------------------------------|-----|
| Enter your Service Co                                    | de to get started.                               |     |
| Enter Code                                               | GO                                               |     |
| Don't know your Ser<br>Contact your agency o             | vice Code?<br>or click here.                     |     |
| IdentoGO® has a growing number of convenient locations a | cross the U.S. to meet your identity-related nee | ds. |

5. On the next page, enter the requested information. It is important that the information entered matched the form of ID that will be presented at the time of the finger print appointment.

| Name / Method of Contac                                                                                                    | UE ID / Date of Birth                                                                                                    |
|----------------------------------------------------------------------------------------------------|----------------------------------------------------------------------------------------------------|
| Notes:<br>• Important! You must finish the registration process to be fingerprinted. You will re-<br>• Legal Name must match exactly on all identification documents brought to enrollr<br>• Remember the phone numbers and/or email address provided below, as they will | ceive an email or confirmation number when registration is complete.<br>nent.<br>I be used to retrieve your information during your in-person enrollment. |
| Legal Name                                                                                                    |                                                                                                    |
| * First Name                                                                                                    | * Middle Name (or NMN if no middle name)                                                                                                    |
|                                                                                                    |                                                                                                    |
| * Last Name                                                                                                    | Suffix                                                                                                    |
|                                                                                                    | Choose One 🗸                                                                                                    |
| Date of Birth                                                                                                    |                                                                                                    |
| * Date of Birth * Confirm Date of Birth                                                                                                    |                                                                                                    |
| mm/dd/yyyy mm/dd/yyyy                                                                                                    |                                                                                                    |

6. If provided, enter the second code your agency provided. This code should begin with LA and contains nine characters. (Example – LAAWA0000)

| 27K - Louisiana C                    | atholic Schools W                  | orker / Voluntee | er -        |               |
|--------------------------------------|------------------------------------|------------------|-------------|---------------|
|                                      | Essential Info                     | Facility         | Citizenship | Personal Ques |
| Please enter your information below. | Then click 'Next' to continue or ' | Cancel' to exit. |             |               |
| Enter your ORI (LA******             | **)                                |                  |             |               |
| * Originating Agency Number          |                                    |                  |             |               |
|                                      |                                    | Q Search         |             |               |

7. Once entered, verify that the agency name is correct.

| Enter your ORI (LA*******)  |      |          |
|-----------------------------|------|----------|
| * Originating Agency Number |      |          |
| LAAWA                       |      | Q Search |
| L                           |      |          |
| ID                          | Name |          |
| LAAWA                       |      |          |
|                             |      |          |
| 4                           |      |          |
|                             |      |          |

8. Continue through five more screens and enter the requested information.

Please enter your information below. Then click 'Next' to continue or 'Cancel' to exit.

| Citizenship              |   |  |
|--------------------------|---|--|
| * Country of Birth       |   |  |
| Choose One               | ~ |  |
| * Country of Citizenship |   |  |
| Choose One               | ~ |  |

Please answer the questions below. Then click 'Next' to continue or 'Cancel' to exit.

\* Have you ever used an alias?

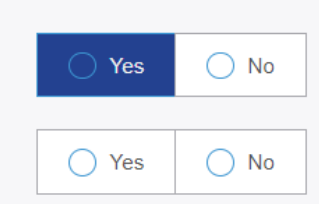

\* Is your mailing address the same as your residential address?

Please enter your information below (letters, spaces, hyphens (-), and apostrophes (') are allowed in name fields). Then click 'Next' to continue or 'Cancel' to exit.

| Personal Information                               |               |              |          |             |   |
|----------------------------------------------------|---------------|--------------|----------|-------------|---|
| US Metric                                          |               |              |          |             |   |
| * Height                                           | * Weight      | * Hair Color |          | * Eye Color |   |
| ft in                                              | lbs           | Choose One   | ~        | Choose One  | ~ |
| * Preferred Language (Receipts & other communicati | ion)          | * Gender     | * Race   |             |   |
| English                                            | ~             | Choose One 🗸 | Choose ( | Dne 🗸       |   |
| Country                                            |               |              |          |             |   |
| Address Line 1                                     |               | ~            |          |             |   |
| Address Line 2                                     |               |              |          |             |   |
| * City                                             |               |              |          |             |   |
| * State/Province                                   | * Postal Code |              |          |             |   |

Please select the required documents to bring to your enrollment. Then click 'Next' to continue or 'Cancel' to exit.

~

-- Choose One --

| D | ocuments                                                                          |       |      |  |
|---|-----------------------------------------------------------------------------------|-------|------|--|
|   | ° Document                                                                        |       |      |  |
|   | Choose One                                                                        |       |      |  |
|   |                                                                                   |       |      |  |
|   | * Does the name you are enrolling under match the name on all documents selected? | O Yes | O No |  |

9. Enter your zip code (or the zip code of the location of where you would like to be printed) to show the five closest print sites. (the Use My Location) option is also available.

| Enter a Postal Code, City, Airport Code or Special Loc<br>continue or 'Cancel' to exit. | cation Access Code to search for a location to        | schedule your appointment. After selecting     | g a location, click 'Next' to |
|-----------------------------------------------------------------------------------------|-------------------------------------------------------|------------------------------------------------|-------------------------------|
| Note: Your registration is not yet complete. You must se                                | elect a location, as well as a date/time on the follo | wing pages prior to receiving your appointment | nt confirmation.              |
| Search for an Enrollment Center by Postal Code, City<br>70816 Q Use My Loca             | and State, or Airport Code.                           | Number of Results: 5                           | ~                             |
| All Locations will be closed on the birthday of Ma                                      | rtin Luther King Jr., Mon, 15 Jan 2024, unless ott    | nerwise indicated                              |                               |
| Location                                                                                | Address                                               | Next / Days                                    | Distance                      |
| > Baton Rouge, LA                                                                       | 3024 Westfork Dr                                      | 182 appointments available                     | 1.11 mi                       |
| > Baton Rouge, LA                                                                       | 6555 Siegen Ln                                        | 84 appointments available                      | 2.72 mi                       |
| > Baton Rouge, LA                                                                       | 7919 Independence Blvd                                | 48 appointments available                      | 4.51 mi                       |
| > Port Allen, LA                                                                        | 850 8th St                                            | 101 appointments available                     | 10.64 mi                      |
| > Geismar, LA                                                                           | 13011 Hwy 73                                          | 208 appointments available                     | 11.92 mi                      |

## 10. Select a location and hit next. On the next page select the date and time you would like to schedule your appointment.

| lect Date<br>Tuesday, Jan 9th   ✔                                                                         | Select Time<br>09:20 AM | ~ |  |  |
|----------------------------------------------------------------------------------------------------|-------------------------|---|--|--|
| Location Details:                                                                                         |                         |   |  |  |
| <ul> <li>IdentoGO</li> <li>3024 Westfork Dr</li> <li>Ste B</li> <li>Baton Rouge, LA 70816-2252</li> </ul> |                         |   |  |  |
|                                                                                                    |                         |   |  |  |

11. The confirmation page will summarize the details and provide the estimated payment amount. (Payment is due at the time of service and cannot be paid online.

| Louisiana                                      | Retail Servic                                                                   | es                                                                                                    |                |
|------------------------------------------------|---------------------------------------------------------------------------------|----------------------------------------------------------------------------------------------------|----------------|
| Current S                                      | Service:                                                                        |                                                                                                    | A Print Status |
| 27K                                            | - Louisiana Cath                                                                | nolic Schools Worker / Volunteer -                                                                                                    |                |
| Status a                                       | s of 01/08/2024                                                                 |                                                                                                    |                |
| Pre-Enr                                        | olled                                                                           |                                                                                                    |                |
| You have                                       | e successfully pr                                                               | re-enrolled.                                                                                                    |                |
| Service                                        | Details:                                                                        |                                                                                                    |                |
| Date:                                          |                                                                                 | 01/08/2024                                                                                                    |                |
| UE ID:                                         |                                                                                 | UZ7S-55SG57                                                                                                    |                |
| Facility:                                      |                                                                                 | LAAWA                                                                                                    |                |
| Service:                                       | ad Amount Due:                                                                  | 2/K - Catholic Schools Worker / Volunteer -                                                                                                    |                |
|                                                |                                                                                 |                                                                                                    |                |
| Authoriz                                       | ation Code, Busi                                                                | g methods of payment:                                                                                                    |                |
| Autoniz                                        | allon oode, busi                                                                |                                                                                                    |                |
| Card hol                                       | der must be pre                                                                 | sent at the time of payment.                                                                                                    |                |
| Cash Wi                                        | i not be accepte                                                                | d.                                                                                                    |                |
| Import<br>YOU V<br>Legal I<br>1. I<br>All ID [ | tant!<br>VILL BE REQUIF<br>Name must mato<br>Driver's License<br>Documents must | RED TO BRING THE FOLLOWING DOCUMENTS TO YOUR ENROLLMENT.<br>th exactly on all identification documents brought to enrollment.<br>issued by a State or outlying possession of the U.S.<br>t be the originals. Copies will not be accepted. |                |
| 27K                                            | - Louisiana Cath                                                                | holic Schools Worker / Volunteer - Appointment Details:                                                                                                    |                |
| Baton R                                        | louge, LA                                                                       | Appointment Time:                                                                                                    |                |
| Idento                                         | 20                                                                              | 01/09/2024 @ 9:20 AM                                                                                                    |                |
| 3024 V                                         | Vestfork Dr                                                                     |                                                                                                    |                |
| Ste B E<br>♥ View                              | Baton Rouge, LA<br>Map                                                          | 4 70816-2252                                                                                                    |                |
| Please p                                       | provide 24 hours                                                                | notice when canceling/rescheduling an appointment.                                                                                                    |                |
|                                                |                                                                                 | Cancel Appointment                                                                                                    |                |
|                                                |                                                                                 | Done                                                                                                    |                |

## 12. The applicant will receive an email with the confirmation page.

| କ୍ଲ Reply 🍙 Reply All 🕒 Forward 🦕 IM                                     |                                                                                           |
|--------------------------------------------------------------------------|-------------------------------------------------------------------------------------------|
| Mon 1/8/2024 2:16 PM                                                     |                                                                                           |
| no-reply@uemail.identogo.cc                                              | m                                                                                         |
| IdentoGO Service Confirmation - 27K                                      | Louisiana Catholic Schools Worker / Volunteer -                                           |
| Го                                                                       |                                                                                           |
|                                                                          |                                                                                           |
| EXTERNAL EMAIL: Ple                                                      | ase do not click on links or attachments unless you know the content is safe.             |
|                                                                          |                                                                                           |
|                                                                          | *                                                                                         |
| IdentoGL                                                                 |                                                                                           |
|                                                                          |                                                                                           |
| Status as of 01/08/24                                                    |                                                                                           |
| Pre-Enrolled                                                             |                                                                                           |
| You have successfully pre-enrolled.                                      |                                                                                           |
| <u>Click here to check your status</u>                                   |                                                                                           |
|                                                                          |                                                                                           |
| Service Details:                                                         |                                                                                           |
| Customer                                                                 |                                                                                           |
| UE ID:                                                                   | UZ7S-55SG57                                                                               |
| Service:                                                                 | 27K - Catholic Schools Worker / Volunteer -                                               |
| Time:                                                                    | 1/9/2024 @ 09:20 AM (CST)                                                                 |
| Location:                                                                | IdentoGO                                                                                  |
|                                                                          | 3024 Westfork Dr<br>Ste B                                                                 |
|                                                                          | Baton Rouge, LA 70816-2252                                                                |
| IMPORTANT!                                                               |                                                                                           |
| YOU WILL BE REQUIRED TO BRING THE FO<br>documents brought to enrollment. | DLOWING DOCUMENTS TO YOUR ENROLLMENT. Legal Name must match exactly on all identification |
| 1. Driver's License issued by a State or out                             | ying possession of the U.S.                                                               |
| All ID Documents must be the originals. Conject                          | s will not be accented                                                                    |
| All D Documents must be the onullidis. Cobles                            | S WIII HOL DE ACCEPTEU.                                                                   |

13. The enrollment is completed and the applicant just needs to bring the ID indicated previously and a form of payment to the appointment.